# <u>エーハイム pH コントロール+e</u>

## 画面操作マニュアル

- ※ 本マニュアルはデバイス(スマートフォン、タブレット等)による画面操作に特化した内容となっています。本体の設置・使用方法は商品に付属されている取扱説明書をご参照ください。
- ※ ファームウェアのバージョンによっては、本マニュアルに記載されている画面・内容・機能とは異なる場合がございます。
- ※ 本マニュアルは予告なく変更する場合があります。

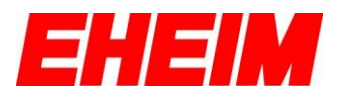

# 内容

| 1. アイコンの説明3         |    |
|---------------------|----|
| 2. 初期設定             |    |
| 3. 各種設定 11          |    |
| 3.1 設定(全体)          | 11 |
| 3.2 概要(個別)          | 13 |
| 3.3 設定(個別)          | 13 |
| 3.4複数台接続の方法         | 14 |
| 4. 各モード             |    |
| 4.1マニュアルモード(シンプル)   | 16 |
| 4.2マニュアルモード(エキスパート) | 16 |
| 4.3バイオモード(シンプル)     | 17 |
| 4.4バイオモード(エキスパート)   | 17 |
| 5. インジケーターLED について  |    |

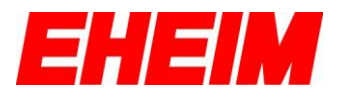

## 1. アイコンの説明

| Ę>                                                                                                    | ホーム画面                                                                                                    |
|----------------------------------------------------------------------------------------------------|----------------------------------------------------------------------------------------------------|
| ŝ                                                                                                    | 設定                                                                                                    |
|                                                                                                    | 水槽情報                                                                                                    |
| ŝ                                                                                                    | ソフトウェアの更新                                                                                                   |
| ?                                                                                                    | お問い合わせ                                                                                                    |
| Ą                                                                                                    | メールアドレス登録・変更                                                                                                |
| 88                                                                                                    | 概要(pHの状況)                                                                                                   |
|                                                                                                    | バイオモード(シンプル)<br>昼間、夜間の開始時間の設定とそれぞれの pH 下限値を設定します。                                                           |
| (1) (2)<br>(1) (2)<br>(1) (2) (2)<br>(1) (2) (2)<br>(1) (2) (2)<br>(1) (2) (2)<br>(1) (2) (2)<br>(1) (2) (2) (2)<br>(1) (2) (2) (2) (2) (2) (2) (2) (2) (2) (2 | バイオモード(エキスパート)<br>好きな時刻(1分単位)で好きな pH 下限値を設定できます。また入力した KH<br>値の影響を受けることなく、より低い数値まで pH 値が設定できるようになって<br>います。 |
|                                                                                                    | マニュアルモード(シンプル)<br>pH 下限値を設定します。24 時間常にこの pH を下回ったときに電磁弁が閉じ、<br>CO2 添加が止まります。                                |
|                                                                                                    | マニュアルモード(エキスパート)<br>(シンプル)と比べて、入力した KH 値の影響を受けることなく、より低い数<br>値まで pH 値が設定できるようになっています。                       |

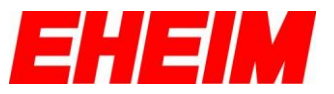

#### 2. 初期設定

ここからの説明は、取扱説明書の「本体無線 LAN とデバイスの接続 (Step1.)」が完了してからの画面操作方法となります。

ご注意:ソフトウェアのバージョンによっては、初期設定画面において、KH 値の入力画面とpHセンサーの校正画面があらわれないことがあります。そ の場合でも、製品に同梱されている取扱説明書、および追加の取扱説明書に 従い、必ず KHの入力や pH センサーの校正をおこなってから使用を開始して ください。

| ЛАСКАВО ПРОСИМО ПОЧАТКОВІ НАСТРОЙКИ                  |                                         |
|------------------------------------------------------|-----------------------------------------|
| VÍTEJTE<br>POCÁTECNÍ NASTAVENÍ                       |                                         |
| WITAMY<br>USTAWIENIA POCZĄTKOWE                      |                                         |
| <b>欢迎</b><br>初始设置                                    |                                         |
| ようこそ         ())           初期股定         ())          |                                         |
| UCITAL<br>ユニットシステム<br>メートル単位 ②<br>アメリカ慣習単位 ③<br>《 戻る | 表示単位(メートル単位もしくはアメリカ慣<br>習単位=インチ)を選択します。 |

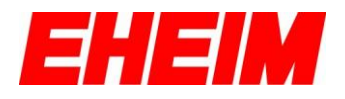

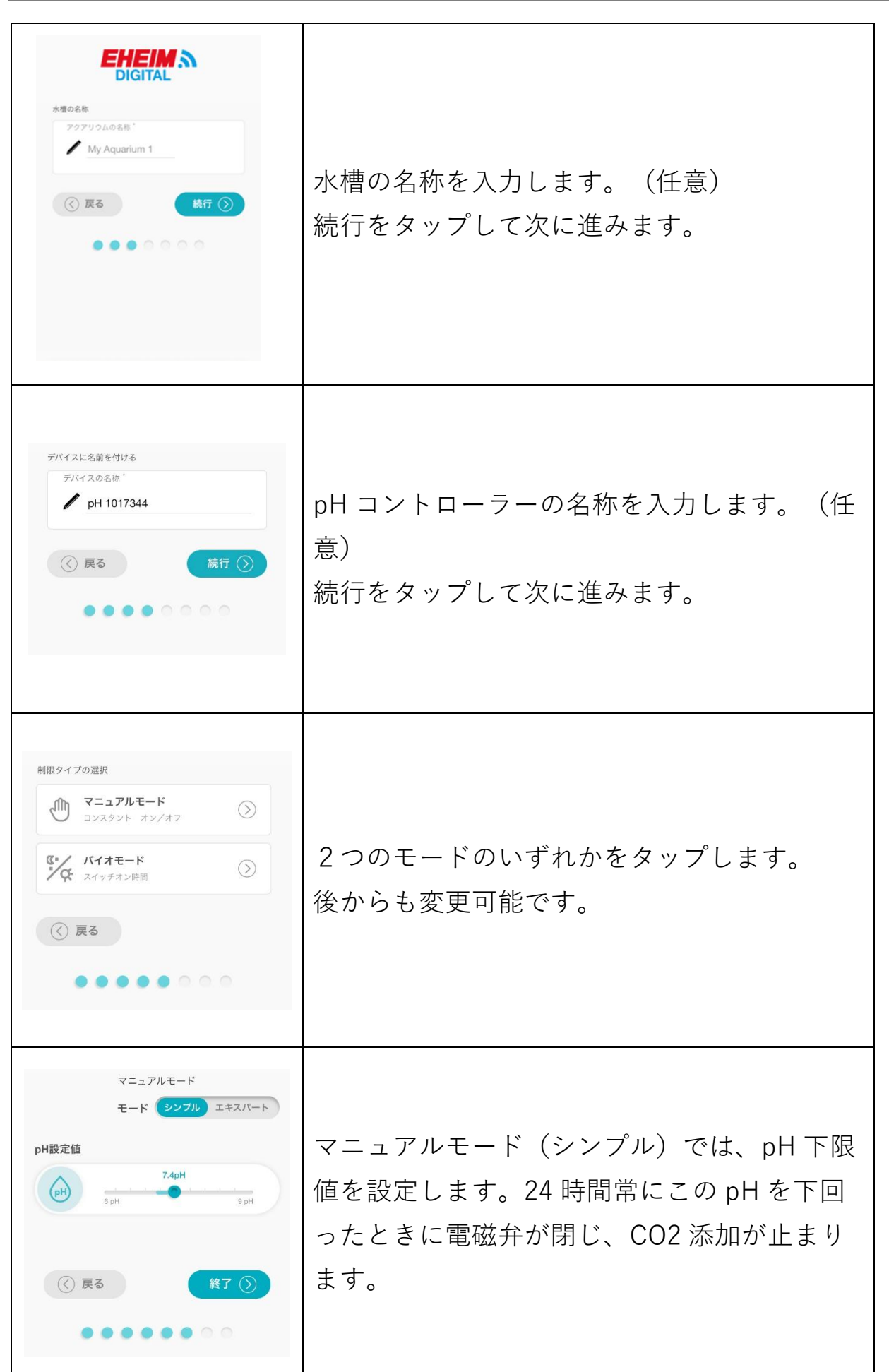

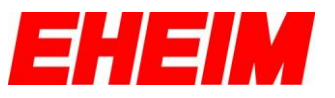

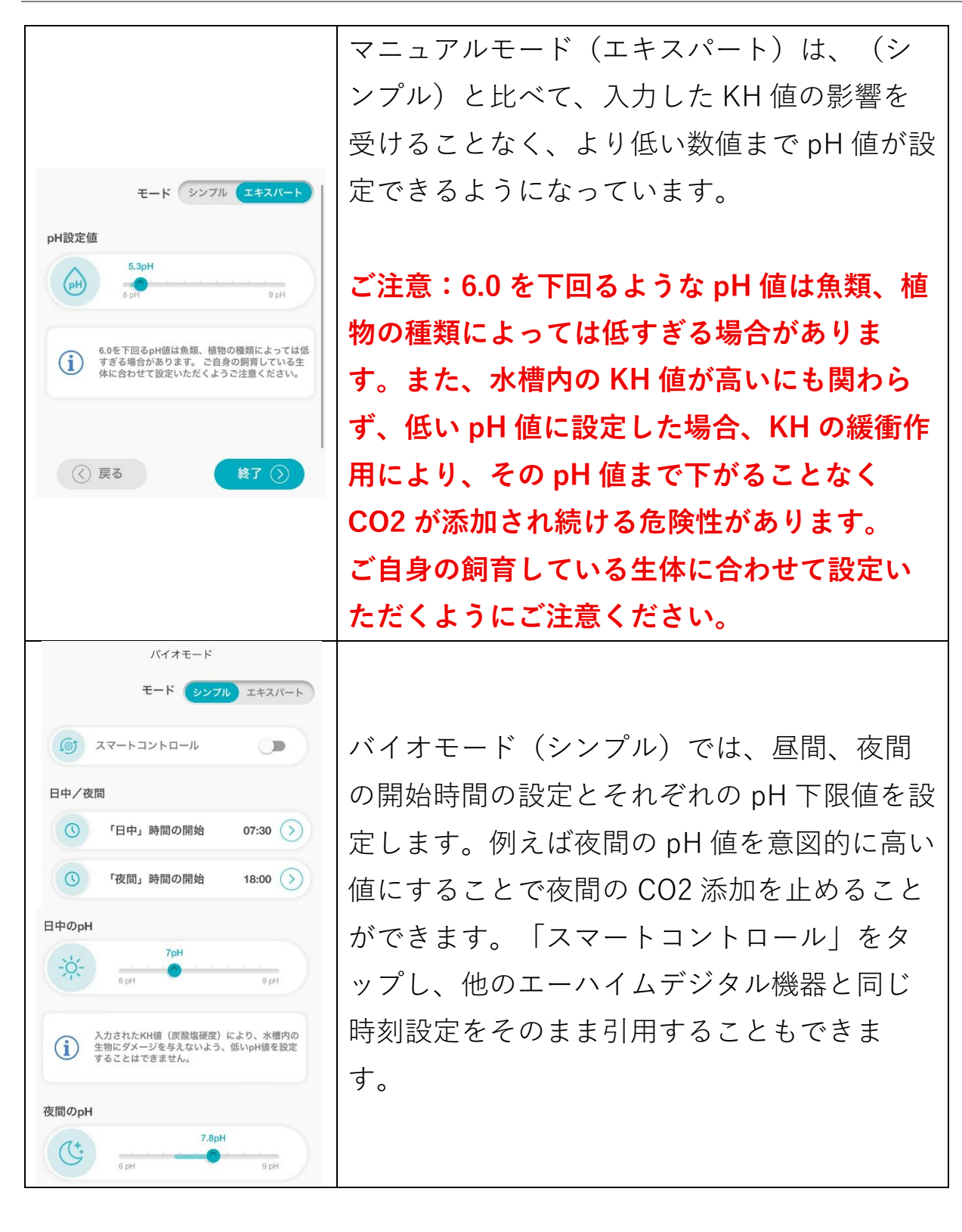

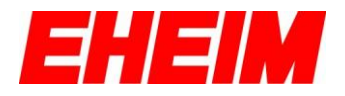

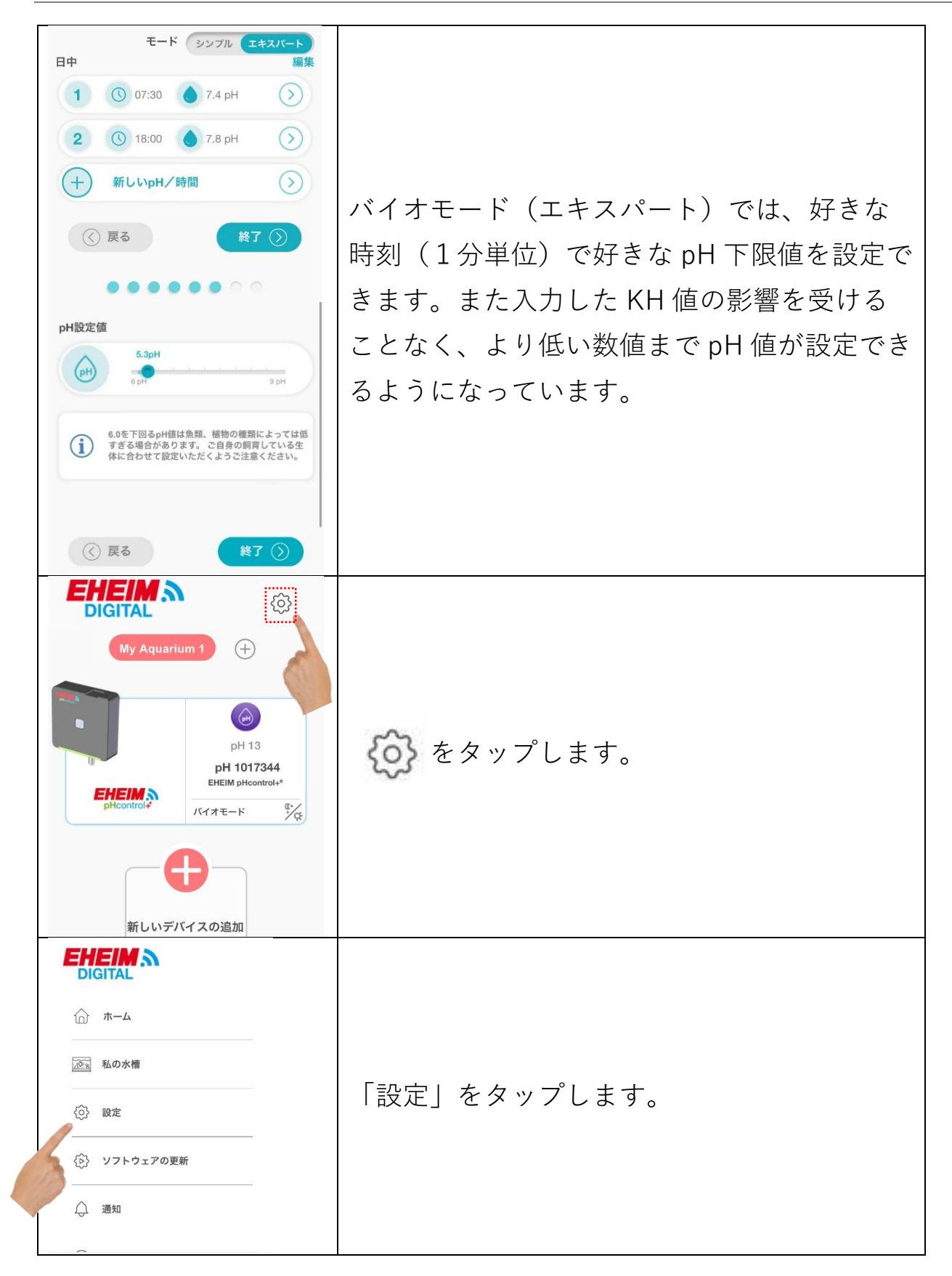

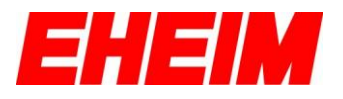

| < 設定<br>ネットワーク ><br>な 言語 ><br>計測単位 ><br>社 日時 ><br>で すべての設定をリセット >                                                                                                    | 「ネットワーク」をタップします。                                                                                                    |
|----------------------------------------------------------------------------------------------------|----------------------------------------------------------------------------------------------------|
| シャトワーク           ク           ク<                                                                                                    | 「使用可能なネットワークに接続」をタップ<br>します。                                                                                                    |
|                                                                                                    | 「ネットワークを検索」をタップします。                                                                                                    |
| Explants     Explants     Explants | お近くの Wi-Fi ネットワークが検出されます<br>ので、選択し、ネットワークのパスワードを<br>入力し接続します。<br>※本製品は 5GHz 帯ではご使用いただけませ<br>ん。2.4GHz~2.5GHz の周波数の電波を選択し<br>てください。 |

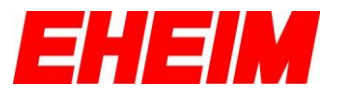

| FUEL CONSTRAINTS OF CONSTRAINTS OF | 接続に成功すると最終画面下部に複数の URL<br>が表示されます。後で必要になる URL のた<br>め、必ずメモ、スクリーンショットなどで保<br>存してください。                                                     |
|----------------------------------------------------------------------------------------------------|----------------------------------------------------------------------------------------------------|
| <image/>                                                                                                    | チェックボックスにチェックを入れ、「接<br>続」を押してください。本体のインジケータ<br>ーLED が青点灯になるまで待ってからブラウ<br>ザをいったん閉じてください。                                                  |
|                                                                                                    | デバイス(スマートフォン、タブレット等)<br>のネットワーク設定を開きます。<br>Wi-Fi の接続先候補から#EHEIM<br>pHcontrol_xxxxxxx が表示されなくなります<br>ので、ご家庭の無線 LAN 等のネットワークを<br>選択してください。 |

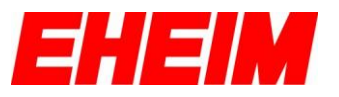

| 再度インターネットブラウザを開き、前の手              |
|-----------------------------------|
| 順で表示された1番目の URL                   |
| http://eheimdigital.local/または2番目の |
| URL http://eheimdigital/を入力し、これらの |
| URL でも接続できない場合は、3 番目の URL         |
| http://192.168.●●.△△を入力することで操     |
| 作画面を開いてください。                      |
|                                   |
| ここまでの手順でネットワーク接続はすべて              |
| 完了です。                             |
|                                   |
| ※お使いのデバイスの OS やブラウザによって           |
| 接続できる URL が異なります。                 |
| ※使用開始後に Wi-Fi ルーターの電源が切れ          |
| た場合は、先の URL を入力しても操作画面が           |
| 開けなくなる場合があります。その場合はフ              |
| ィルター本体をリセットし、もう一度やり直              |
| してください。                           |

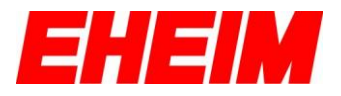

### 3. 各種設定

3.1 設定(全体)

| My Aquarium 1<br>・<br>・<br>・<br>・<br>・<br>・<br>・<br>・<br>・                                                                                  | ☆をタップし、接続されている全ての本体機器の設定をおこないます。                                                                                                    |
|----------------------------------------------------------------------------------------------------|----------------------------------------------------------------------------------------------------|
| <ul> <li>○ ホーム</li> <li>○ ホーム</li> <li>○ 私の水槽</li> <li>○ 設定</li> <li>○ 設定</li> <li>○ ジリフトウェアの更新</li> <li>○ 通知</li> <li>○ ご意見・ご感想</li> </ul> | 設定したい項目を選択します。<br>トップ画面に戻ります。<br>新しい水槽や2台目以降のエーハイムデジタル<br>機器を設定します。<br>全ての本体機器の初期設定の内容変更や、工場<br>出荷時の状態ヘリセットをおこないます。<br>お知らせメール用のメールアドレスを設定しま<br>す。 |
|                                                                                                    | 「設定」より日時の設定をおこないます。各モ<br>ード機能では作動させる時間の設定も可能とな<br>っています。希望の時間に正しく作動させるた<br>めに以下の手順で必ず日時の設定をおこなって<br>ください。最初から日本の日時設定になってい<br>る場合は以下の手順は不要です。       |

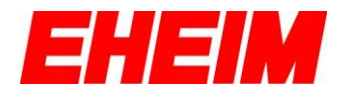

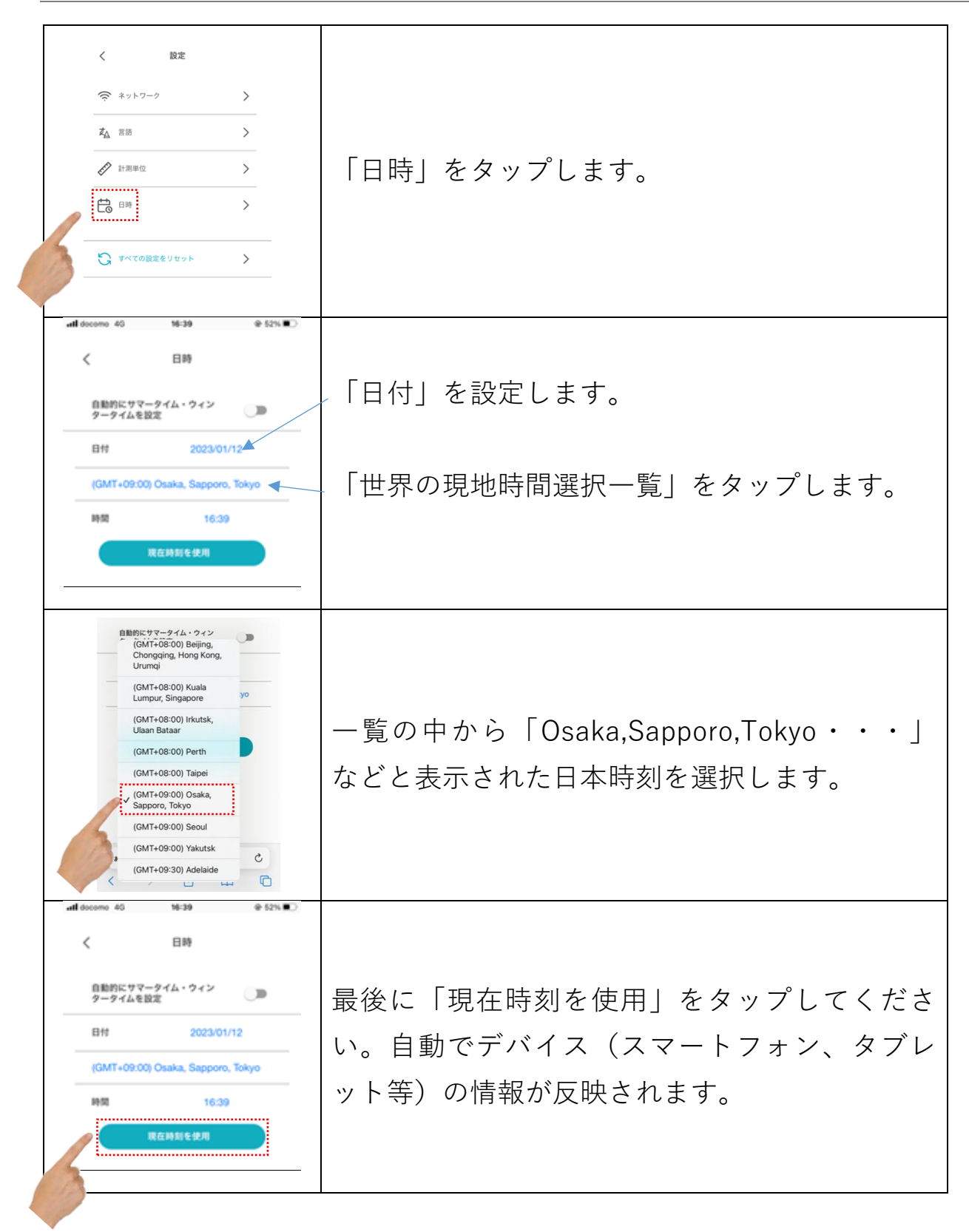

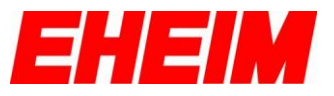

3.2 概要(個別)

|                                                                               | 「概要」をタップし、設定したい項目を選択し |
|-------------------------------------------------------------------------------|-----------------------|
| #要 バイオ 設定                                                                     | ます。                   |
| <b>テータス</b><br>PHコントローラー オン オフ                                                | ▼手動でオン/オフできます。        |
| 現在の pH 値が高すぎます。COiの設定とCOiシス<br>テムの現圧を確認してください。COiボンベの交<br>換または再先頃が必要な場合があります。 | ▼現在のステータスが表示されます。     |
| (p) 現在のpH値 13.1 pH<br>pHコントローラーモード<br>マニュアル <b>バイオモード</b>                     | 現在の pH 値が表示されます。      |
| 次の校正まで<br>60日                                                                 | モード設定ができます。           |
|                                                                               | 次の校正までの日数(目安)が表示されます。 |
|                                                                               |                       |

#### 3.3 設定(個別)

|                                                                    | 選択している個別の本体機器設定をおこないま      |
|--------------------------------------------------------------------|----------------------------|
| 視要 マニュアル 設定                                                        | す。                         |
| デバイス                                                               |                            |
| pH 1017344 名称の変更                                                   | pH コントローフーや水槽の名称を変更します。    |
| 水槽                                                                 |                            |
| My Aquarium 1 変更                                                   | Wi-Fi 電波を停止します。一度停止した場合は本  |
| ネットワーク                                                             | 体機器側をリセットすることで再度 Wi-Fi 電波  |
| WiFi •                                                             |                            |
| 測定したKH値(炭酸塩硬度)                                                     | を飛ばし始めます。本体機器のタッチポイント      |
| КН值 10 КН 変更                                                       | に 10 秒程度、指を触れることでリセットできま   |
| インジケーターLEDの明るさ                                                     |                            |
| 100%                                                               | す。                         |
| ソフトウェアバージョン                                                        |                            |
| <ul> <li>ウェブサイトのパージョン 2.03.6</li> <li>サーバーのパージョン 2.03.6</li> </ul> | 付属の EH5in1 試験紙を使用して測定した水槽水 |
| 操作時間                                                               |                            |
|                                                                    |                            |
| 0時间                                                                | 定可能な pH 下限値が変動します。         |
|                                                                    |                            |
|                                                                    | インジケーターLED の明るさを調整することが    |
|                                                                    |                            |
|                                                                    | できます。                      |

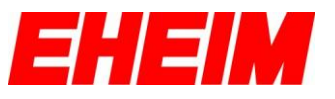

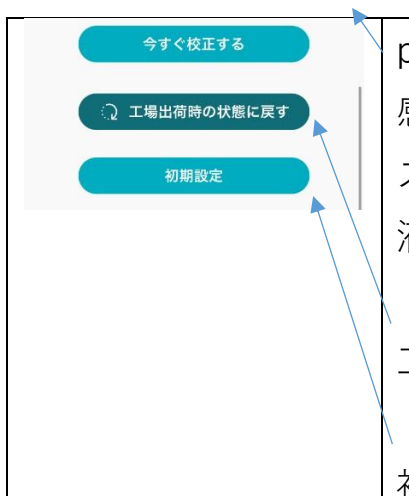

pH センサーの校正ができます。測定値に不安を 感じた際、長期保管後など定期的な校正をオス スメします。校正液は別売りのエーハイム校正 液をご購入ください。

工場出荷時の状態ヘリセットします。

初期設定の内容変更をおこないます。

#### 3.4 複数台接続の方法

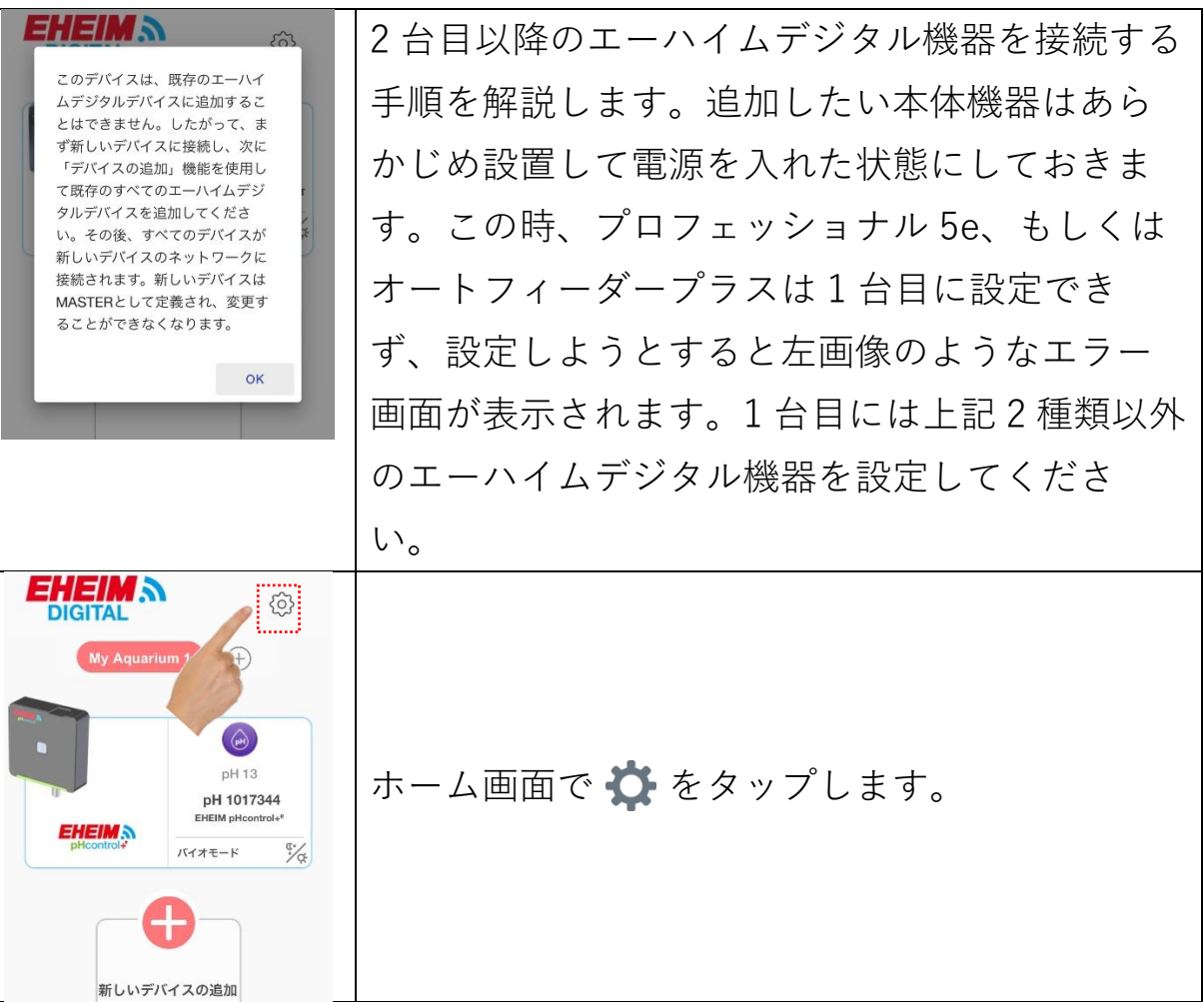

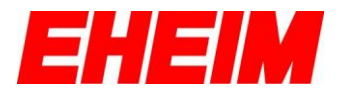

| <ul> <li>☆ ホーム</li> <li>※ 私の水槽</li> <li>※ 以フトウェアの更新</li> <li>※ リフトウェアの更新</li> <li>※ 通知</li> <li>⑦ ご意見・ご感想</li> </ul>                                                                                                    | 「私の水槽」をタップします。                                                                                                    |
|----------------------------------------------------------------------------------------------------|----------------------------------------------------------------------------------------------------|
| く My Aquarium 1 編集<br>My Aquarium 1 ><br>① 新しい水間の追加                                                                                                    | 「My Aquarium1」(ご自身で設定した水槽の<br>名称)をタップします。                                                                                                    |
|                                                                                                    | 「新しいデバイスの追加」をタップします。                                                                                                    |
|                                                                                                    | 追加したい本体機器を選択します。                                                                                                    |
| P キットワークを検索     使用可能なネットワーク     Get 3559702     Get 3559702     Get 355970     Get 3559702     Get 355970     Get 355970     Get 35597     Get 35 | 接続可能な本体機器が表示されますのでタップ<br>します。「パスワード(本体機器シールに記<br>載)」を入力して「追加」をタップしたら接続<br>完了です。3 台目以降も同様の手順で追加接続し<br>ます。1 台目はインジケーターLED が青に、2 台<br>目以降は緑に点灯していれば正しく接続されて<br>います。 |

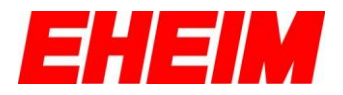

4.各モード

| PHコントローラーモード<br>マニュアル バイオモード 2つのモードのいずれかをタップします。 | pHコントローラーモード<br>マニュアル バイオモード | 2つのモードのいずれかをタップします。 |
|--------------------------------------------------|------------------------------|---------------------|
|--------------------------------------------------|------------------------------|---------------------|

#### 4.1 マニュアルモード (シンプル)

| 88<br>概要 マニュアル 設定                                                 |                       |
|-------------------------------------------------------------------|-----------------------|
| Трн         Трн           6 рн         9 рн                       | 初期設定と同じ内容で、ここから変更が可能で |
| 入力されたKH値(炭酸塩硬度)により、水槽内の<br>生物にダメージを与えないよう、低いpH値を設定<br>することはできません。 | す。                    |
| キャンセル 保存                                                          |                       |

#### 4.2 マニュアルモード (エキスパート)

| (1)<br>概要<br>モード<br>シンプル<br>エキスパート                                       |                             |
|--------------------------------------------------------------------------|-----------------------------|
| 5.3pH                                                                    | 初期設定と同じ内容で、ここから変更が可能で<br>す. |
| () 6.0を下回るpH値は魚類、植物の種類によっては低すぎる場合があります。ご自身の飼育している生体に合わせて設定いただくようご注意ください。 |                             |
| キャンセル 保存                                                                 |                             |

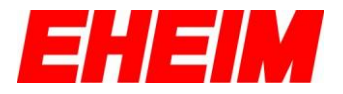

#### 4.3 バイオモード (シンプル)

| 88<br>概要 バイオ 設定       |                       |
|-----------------------|-----------------------|
| モード シンブル エキスバート       |                       |
| א-םזעבא-דג ו          | 初期設定と同じ内容で、ここから変更が可能で |
| 日中/夜間                 | च.                    |
| () 「日中」時間の開始 07:30 () |                       |
| () 「夜間」時間の開始 18:00 >  |                       |
|                       |                       |
|                       |                       |

#### 4.4 バイオモード(エキスパート)

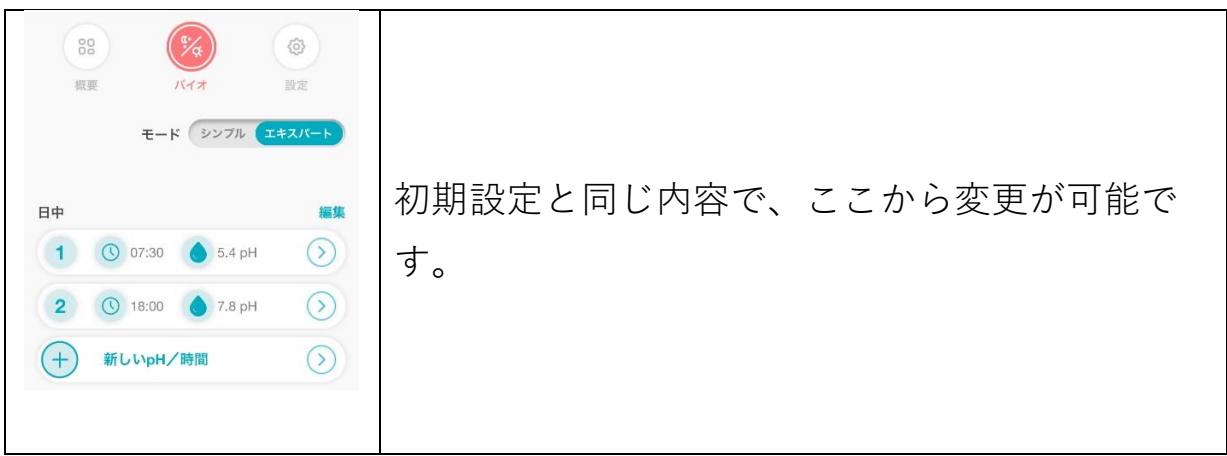

## 5. インジケーターLED について

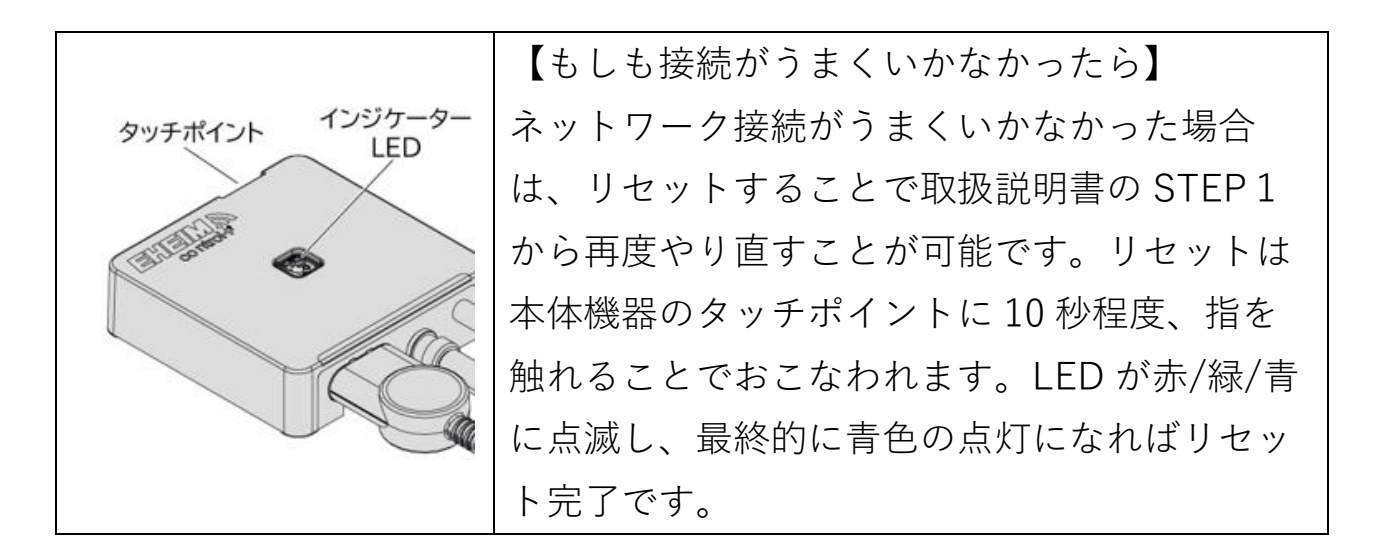

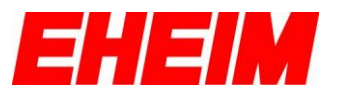

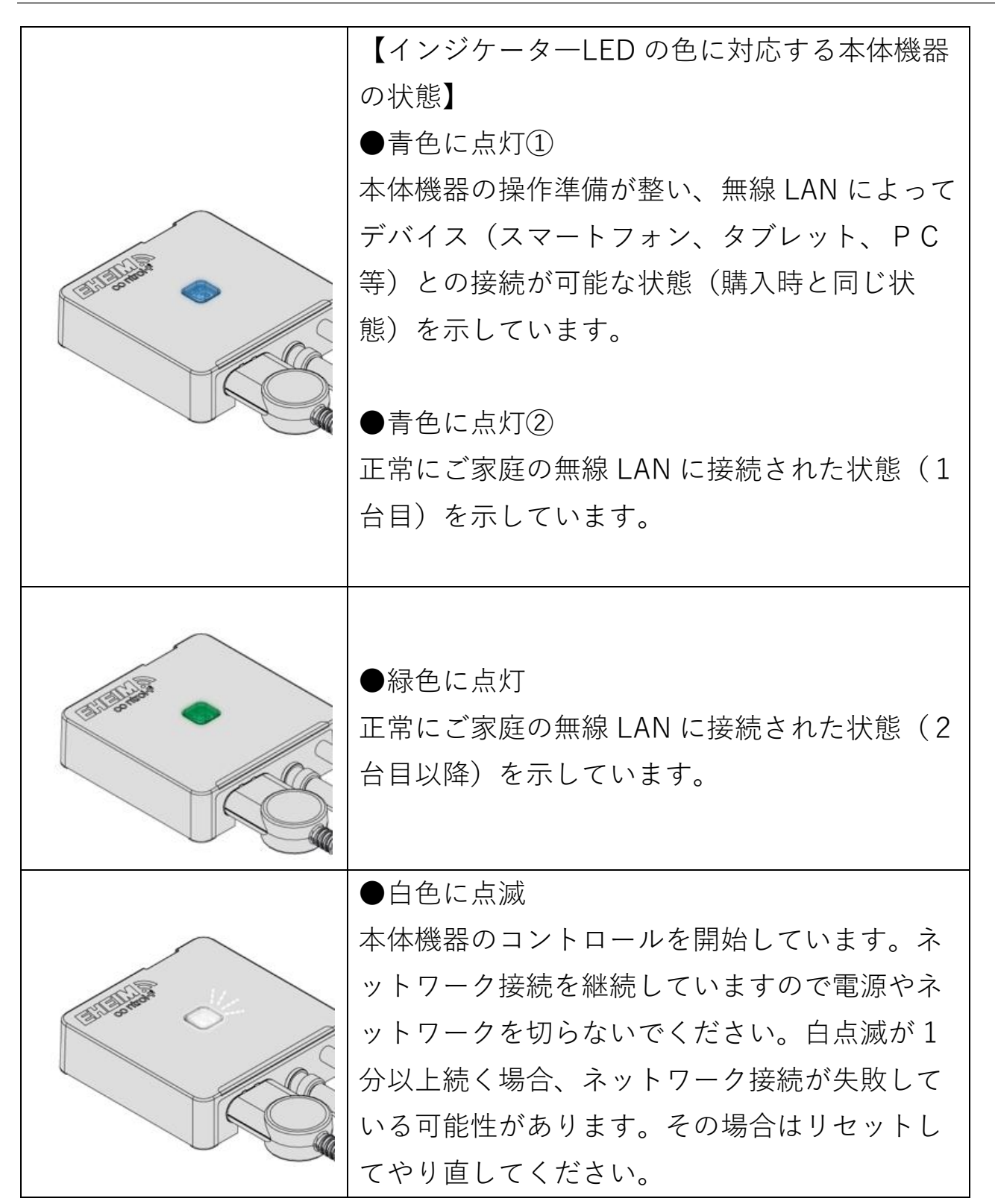

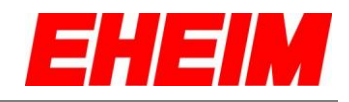

|                                                                                                    | ●黄色に点灯<br>本体機器の無線 LAN 機能が無効になっていま<br>す。再設定してください。    |
|----------------------------------------------------------------------------------------------------|------------------------------------------------------|
|                                                                                                    | ●青色に点滅<br>本体機器(1台目)が再調整中であることを示<br>しています。            |
| Called Andrew Color                                                                                                    | ●緑色に点滅<br>本体機器(2台目以降)が再調整中であること<br>を示しています。          |
| Eliterative of the second second seco | ●黄色に点滅<br>本体機器のソフトウェアの更新中であることを<br>示しています。           |
|                                                                                                    | ●緑/黄色に点滅<br>コントロールユニットが全て更新されるまで待<br>機している状態を示しています。 |

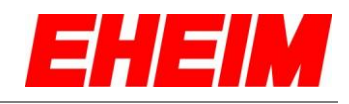

|                                                                                                    | ●赤色に点灯<br>Web サイトが見つからないため、http:<br>//192.168.1.1/update を開き、ファームウェア<br>をアップデートする必要があります。               |
|----------------------------------------------------------------------------------------------------|----------------------------------------------------------------------------------------------------|
| Calification of the second second sec | ●赤/緑/青色に点滅<br>ネットワーク設定のリセット、もしくは工場出<br>荷時の状態へのリセットをおこなっています。                                            |
|                                                                                                    | ●白⇒赤⇒白と交互に点灯<br>ホームネットワークへの接続に失敗したことを<br>示しています。(ネットワーク名が間違ってい<br>る、パスワードが間違っている、無線 LAN の送<br>受信状態が悪い等) |
|                                                                                                    | ●緑⇒赤⇒白と交互に点灯<br>ホームネットワークにアクセスできない状態を<br>示しています。コントロールユニットが再起動<br>中です。                                  |
| California de la companya de la companya                                                                                                    | ●ピンク色に点滅<br>検出モードが作動中であることを示していま<br>す。                                                                  |

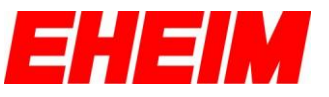

更新日 2025 年 7 月 18 日

お問い合わせ窓口 〒670-0073 兵庫県姫路市御立中 3-3-20 神畑養魚株式会社 姫路支店 用品部「カスタマーサポート」 TEL 079-297-5420、FAX 079-293-6467